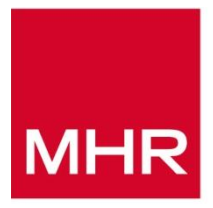

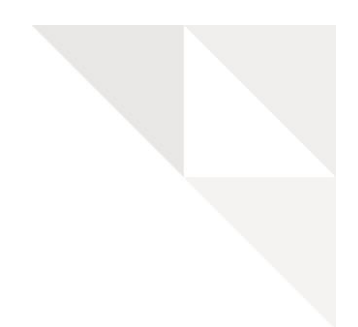

# iTrent Interactive Payslip User Guide

Version: 1.2 Date Reviewed: May 2021 Classification: Company Confidential

### **Document Control**

| Issue | Published        | Software Version | Comments                             |
|-------|------------------|------------------|--------------------------------------|
| 1.2   | April 2021       | 10.39.00         | Updated Navigation                   |
| 1.1   | January<br>2021  | 10.39.00         | Updated to include legislation items |
| 1.0   | November<br>2020 | 10.38.00         | GCR release                          |
| 0.1   | August<br>2020   | 10.37.00         | BETA release                         |

### **Document Classification**

This document is **Company Confidential**. It may be disclosed within MHR. It may be disclosed externally when necessary under controlled and restricted conditions.

© Copyright MHR International UK Ltd. 2021

# Contents

| 1. Introduction                                                  | 5  |
|------------------------------------------------------------------|----|
| 1.1 Interactive Payslip Summary                                  | 5  |
| 1.1.1 What is an 'Interactive Payslip'                           | 5  |
| 1.1.2 What are the benefits of an 'Interactive Payslip'?         | 5  |
| 1.2 Audience                                                     | 6  |
| 1.3 Scope                                                        | 6  |
| 2. Activation                                                    | 7  |
| 2.1 Adding 'Interactive Payslip' pages to navigation security    | 8  |
| 3. Interactive Payslip Text                                      | 9  |
| 3.1 Summary                                                      | 9  |
| 3.2 General tab (all items)                                      | 10 |
| 3.3 Header tab (all items)                                       | 11 |
| 3.4 Details tab (user calculations only)                         | 12 |
| 3.5 Retrospection tab (all items)                                | 13 |
| 3.6 Absence tab (user calculations only)                         | 14 |
| 3.7 Cumulative / Non-Cumulative / Single rate tabs (UK tax only) | 16 |
| 3.8 Standard / Director tabs (UK national insurance only)        | 18 |
| 3.9 Override tab (UK tax & national insurance only)              | 20 |
| 3.10 User Calculations 'Available Fields'                        | 21 |
| 3.11 UK Tax 'Available Fields'                                   | 22 |
| 3.12 UK National Insurance 'Available Fields'                    | 24 |
| 4. Employee Self Service payslip                                 | 27 |
| 5. Payslip feedback                                              | 29 |
| 5.1 Payslip feedback report                                      | 30 |
| Readers' Comments                                                | 33 |

# **1. Introduction**

### **1.1 Interactive Payslip Summary**

#### 1.1.1 What is an 'Interactive Payslip'

The payslip has remained static in its functionality for many years and is often the cause of a query as people do not understand what the values represent or how they have been calculated. It should also be remembered that a payslip is a legal document and should be easy to understand. In a similar concept to how a bank statement has evolved (from a paper statement to electronic), the payslip can follow the same approach and become an electronic document.

An 'Interactive Payslip' is a new method of presenting an electronic payslip in 'Employee Self Service (ESS)', which allows the interrogation of values and how they have been calculated. The contents of the information are configurable and can be tailored to individual items such as how an hourly rate or tax deduction is calculated. This new method will change the payslip to enable self-solution and reduce queries into the payroll department and allow them to focus on key payroll issues.

#### 1.1.2 What are the benefits of an 'Interactive Payslip'?

The type of scenarios an 'Interactive Payslip' will help with include:

- **Tax code change** –When a tax code is changed a notification is received from HMRC. An 'Interactive Payslip' will allow a check of whether payroll have processed the tax code and the date and pay period it has been actioned from. It will also show a list of historical tax codes should they be needed
- **National Insurance (NI) category change** Some NI categories are age related. This will allow people to check that the NI category has changed where appropriate
- **Timesheet check** A frequent query received by a payroll team is asking what days a claimed payment if for. An Interactive payslip displays the days or shifts which have been paid, allowing these to be cross checked to any claims made
- How 'X' has been calculated Provides an explanation of how items such as salary or overtime have been calculated. This will be especially useful in scenarios such as transfers and mid-period changes
- Statutory deductions Explain how statutory deductions such as tax and national insurance have been calculated
- Check if pay award / salary review applied Gives the ability to check if a pay award has been implemented and from when
- Check contribution rate of pension Some companies allow the choice of pension percentage contribution. An interactive payslip allows people to check their percentage contribution and when applicable if changes have been processed

In summary, by embracing technology to revolutionise the payslip, people will for the first time engage with their payslip as they have a tool to explain the values and with the reduction of queries into the payroll team it will free up time to enable them to deliver the superior service they aspire to.

#### **1.2 Audience**

This guide is aimed at:

- System administrators responsible for the configuration of the 'Interactive Payslip'
- Users of the 'Interactive Payslip' to assist with understanding how their pay has been derived.

Note: A knowledge of 'User Calculations' will be required to configure the 'Interactive Payslip'. If assistance is required, please raise with you MHR Customer Relationship Manager.

#### 1.3 Scope

This guide covers the following:

- Post-installation actions, including activating the 'Interactive Payslip' licence and configuring navigation security.
- Set-up and usage of the 'Interactive Payslip'

### 2. Activation

Before you can use the 'Interactive Payslip' feature, you will need to obtain the licence and key from MHR. Once you have obtained a licence, you will need to activate it in both your iTrent Test and Live environments by entering the key provided into the 'Licence Manager' page, below:

| L     | icence mana              | ger 🗸 menu          |               |                   | 0 🖻          |  |
|-------|--------------------------|---------------------|---------------|-------------------|--------------|--|
|       | Licence key              | Type(s              | ) Expiry date | Days<br>remaining | Install date |  |
|       | **************<br>@-Q6{g | Interactive Payslip | 31/12/2025    | 2015              | 17/06/2020   |  |
| Licen | ce activation            |                     |               |                   |              |  |
|       | Lic                      | ence key            |               | ۹                 |              |  |

The key looks like a random string of letters, numbers and other characters.

#### 2.1 Adding 'Interactive Payslip' pages to navigation security

When a new release is installed, only the system administrator will have access to <u>all</u> of the new navigation options. The navigation security for each 'Function Access' will need to be reviewed and then recompiled to enable access to the new functionality. Users who have multiple 'Function Accesses' will also need to have their 'Access Assignments' recompiled.

Batch processes are available to perform the recompilations.

# Organisation > Security > Function access(Select a function access) > Navigation security

This page displays a checklist of all the iTrent modules contained in your organisation, with their sub-nodes (click  $\blacksquare$  to expand the view) and the current status of access permissions.

Items that are ticked are available to users that use the selected Function access (following recompilation).

Items that are not ticked are not available to users that use the selected 'Function Access' (following recompilation).

Un-ticking any of the boxes will disable access to the individual node or you can disable the whole module by un-ticking the top-level box. Unchecked items will not be available for users with the selected 'Function Access'.

When you click the 'Compile' button (at the bottom of the display) on the "Navigation Security" page the compilation will run as a background process.

When the compilation process completes your users can log in and access the new functionality.

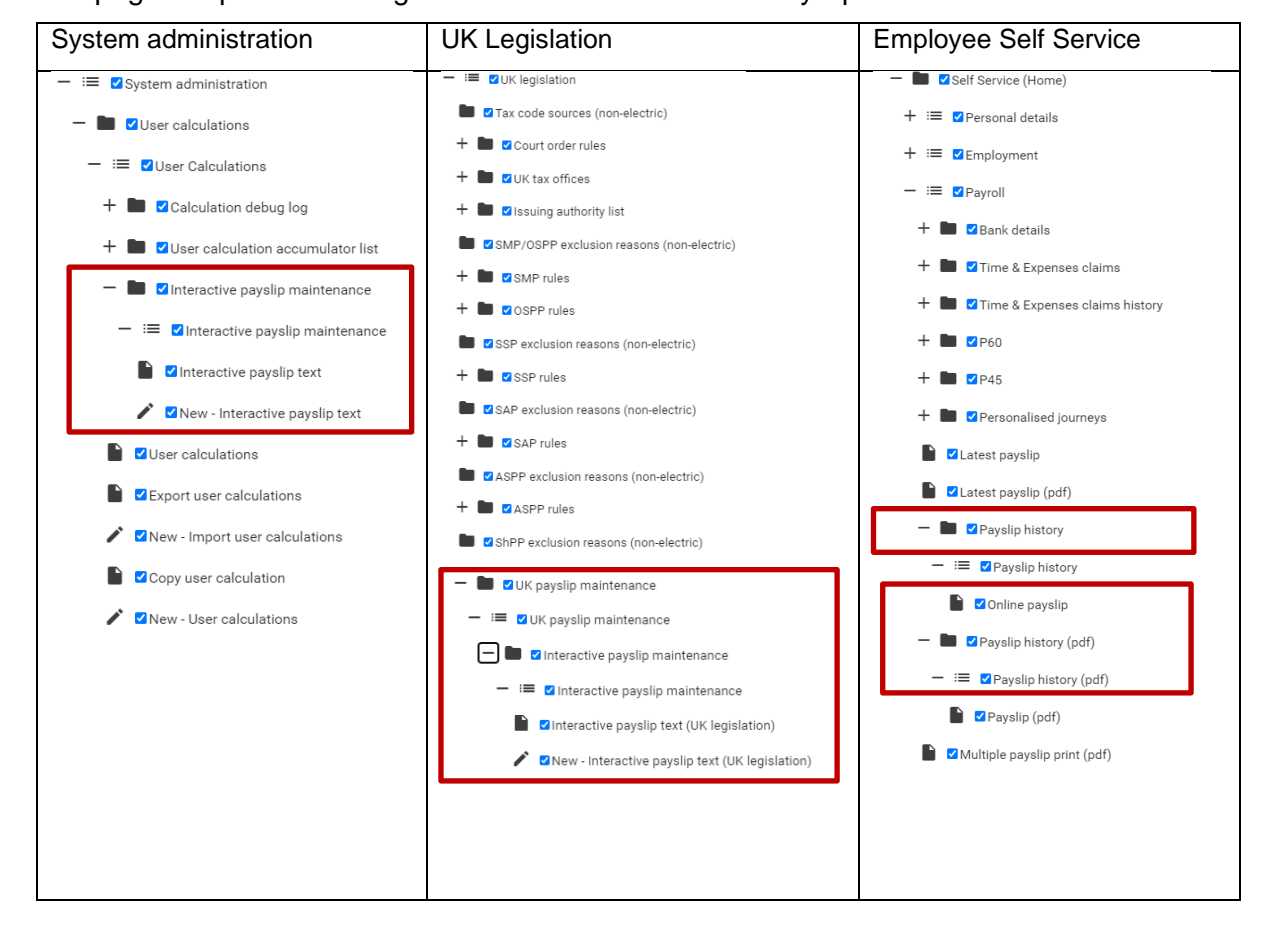

The pages required to configure and use an 'Interactive Payslip' are below:

# **3. Interactive Payslip Text**

#### 3.1 Summary

The "Interactive Payslip Text" page is used to configure the information presented on a payslip viewed in 'Employee Self Service'. The page allows the configuration of different languages, the content of an optional header and the content of the interactive text modal. Each instance is date effective, allowing alternative information to be presented if rules change.

The configuration is available against:

- 'Element' and 'Pension' user calculations Navigation of: System administration > User calculations > Interactive payslip maintenance > Interactive payslip text
- UK legislative items of tax and National Insurance Navigation of:
   UK legislation > UK payslip maintenance > Interactive payslip maintenance > Interactive payslip text

With the exception of the 'General' tab, all tabs are designers contain a HTML editor which gives various controls relating to text formatting, the use of bullet points, hyperlinks and templates. The tabs presented will differ dependent upon the user calculation or legislation item selected.

#### Notes:

Once 'Interactive Payslip Text' has been configured a 'Gross to Net' calculation must be run to generate the interactive information on a payslip.

Guernsey and Jersey statutory deductions are controlled via user calculations of SOJ Tax, SOJ Social Security Employee, Guernsey SS Employee and Guernsey Tax. The text presented when interacting with these items is configured against these calculations.

If a person has more than one pension scheme attached to the same position, when interacting with the employer deduction only one scheme will be displayed. This will be resolved in a later release.

#### 3.2 General tab (all items)

| In | teractive pa | ayslip text | ✓ MENU                    |               |         | © 🗗 |
|----|--------------|-------------|---------------------------|---------------|---------|-----|
|    | General      | Header      | Details                   | Retrospection | Absence |     |
|    |              | Effective   | from 01/04/2              | 2020          | 1       |     |
|    |              | Lang        | uage <sup>•</sup> English | ~             |         |     |
|    |              | A           | Active 🔽                  |               |         |     |
|    |              |             |                           |               |         |     |

The 'General' tab is used to specify the date from which the iteration will be effective and the language.

Should the contents of a tab require changing, a new iteration can be created with the appropriate effective date. New iterations support changes to the rules of a user calculation and allow continuous improvement of the contents based upon feedback. When creating a new iteration, all tabs are initially blank, but where the contents of a tab will be identical to the previous iteration the text can be cut and paste.

The 'Active' check box allows an iteration to be deactivated but not deleted, allowing the temporary disabling of the interaction with an element or the creation of future iteration.

The iteration used when interacting with a payslip will be the active iteration applicable as at the payment date of the payslip. The language used will be the chosen language by the person in "Employee Self Service Preferences".

### 3.3 Header tab (all items)

| Interactive pa                            | yslip text                        | Y MENU                         |                    |           |            |          |         | 0        | •     |
|-------------------------------------------|-----------------------------------|--------------------------------|--------------------|-----------|------------|----------|---------|----------|-------|
| General                                   | Header                            | Details                        | Retro              | spection  | n Al       | osence   |         |          |       |
| Header                                    |                                   |                                |                    |           |            |          |         |          |       |
|                                           |                                   |                                | Template           |           |            |          |         |          |       |
| Edit 👻 Format 🕶                           |                                   |                                |                    |           |            |          |         |          |       |
| Service Formats                           | • B I                             | 11pt                           |                    | Ξ         | ≣ ☷        | • E •    | ⊡       | کے 🖻     | 2     |
| <u>A</u> • <u>A</u> •                     |                                   |                                |                    |           |            |          |         |          |       |
| Salary calculation                        | 1                                 |                                |                    |           |            |          |         |          |       |
| Salary is calculated                      | as a FTE (ful t                   | ime equivalen                  | nt) of your a      | nnual sa  | alary.     |          |         |          |       |
| Mid period change                         | e                                 |                                |                    |           |            |          |         |          |       |
| Where there is a ch<br>upon the number of | ange during th<br>f calendar days | e period whic<br>in the period | h will impac<br>I. | t salary, | the part r | nonth is | calcula | ted base | d     |
| Full policy details ca                    | an be found by                    | clicking <u>here</u> .         |                    |           |            |          |         |          |       |
|                                           |                                   |                                |                    |           |            |          |         |          |       |
|                                           |                                   |                                |                    |           |            |          |         |          |       |
|                                           |                                   |                                |                    |           |            |          |         |          |       |
| Powered by Tiny                           |                                   |                                |                    |           |            |          |         | 50 v     | vords |
|                                           |                                   |                                |                    |           |            |          |         |          |       |

The 'Header' tab is optional and if populated the text will appear at the top of the 'Interactive Payslip' modal. The format and style of the text can be configured, and hyperlinks inserted.

#### 3.4 Details tab (user calculations only)

| Interactive payslip text                                                                                                    | 🗸 menu                                             |                                                            |                                               | © 🖯             |
|----------------------------------------------------------------------------------------------------|----------------------------------------------------|------------------------------------------------------------|-----------------------------------------------|-----------------|
| General Header                                                                                                    | Details                                            | Retrospectior                                              | Absence                                       |                 |
| Details                                                                                                    |                                                    |                                                            |                                               |                 |
|                                                                                                    | T                                                  | 「emplate <sup>●</sup>                                      |                                               |                 |
| Edit 🕶 Format 🕶                                                                                                    |                                                    |                                                            |                                               |                 |
| Available fields 🕶                                                                                                    |                                                    |                                                            |                                               |                 |
| ← ← Formats - B I                                                                                                    | 11pt                                               | ·EE3                                                       |                                               | • • •           |
| < <position>&gt; Salary for the period &lt;<transact<br>£&lt;<transaction:actual_value>&gt;<br/>hours of &lt;<cont_hours>&gt; hours</cont_hours></transaction:actual_value></transact<br></position> | ion:from_date><br>. This is based u<br>s per week. | > to < <transaction<br>pon an annual sala</transaction<br> | n:to_date>> is<br>ary of £< <rate>&gt;</rate> | and contractual |
| p Powered by Tiny                                                                                                    |                                                    |                                                            |                                               | 29 words        |
|                                                                                                    |                                                    |                                                            |                                               |                 |

The 'Details' tab is used to configure the contents of the 'Interactive Payslip' modal for permanent and temporary elements. As per previous tabs the format and style of the text can be configured, and hyperlinks inserted.

The 'Available Fields' dropdown contains a list of the variables used by the associated 'User Calculation' and values accessible directly from the transaction created by the 'Gross to Net' calculation. Selecting an item from the list will insert it into the design and enclose within << >> to allow it to be easily identifiable.

When the 'Interactive Payslip' modal is opened from 'Employee Self Service' the inserted field will be replaced with the content of the selected variable as at the completion of the calculation.

As an example, when viewed in 'Employee Self Service' the above may show as:

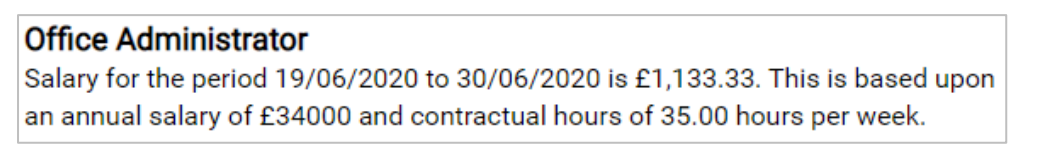

#### 3.5 Retrospection tab (all items)

| Interactive p                           | ayslip text                                                                                                    | ✓ MENU                                         |                       |                                                                               | 6 8           |
|-----------------------------------------|----------------------------------------------------------------------------------------------------|------------------------------------------------|-----------------------|-------------------------------------------------------------------------------|---------------|
| General                                 | Header                                                                                                    | Details                                        | Retrospection         | Absence                                                                       |               |
| Retrospection                           |                                                                                                    | Te                                             | emplate •             |                                                                               |               |
| Edit 🕶 Format 🕶                         |                                                                                                    |                                                |                       |                                                                               |               |
| Available fields •                      | ts <b>- B</b> I                                                                                                    | 11pt ·                                         | ₽Ξ∃                   | ▋▐▋╸▓▋╺╶ॼ                                                                     | e e           |
| As a result of a ba<br>has changed by < | ackdated change<br><transaction:inp< td=""><td>to your &lt;<posi<br>out_cash&gt;&gt;.</posi<br></td><td>tion&gt;&gt; salary, pay fo</td><td>r &lt;<transaction:orig< td=""><td>inally_paid&gt;&gt;</td></transaction:orig<></td></transaction:inp<> | to your < <posi<br>out_cash&gt;&gt;.</posi<br> | tion>> salary, pay fo | r < <transaction:orig< td=""><td>inally_paid&gt;&gt;</td></transaction:orig<> | inally_paid>> |
|                                         |                                                                                                    |                                                |                       |                                                                               |               |
|                                         |                                                                                                    |                                                |                       |                                                                               |               |
|                                         |                                                                                                    |                                                |                       |                                                                               |               |
| Powered by Tin                          | у                                                                                                    |                                                |                       |                                                                               | 18 words      |

The 'Retrospection' tab is used to configure the contents of the 'Interactive Payslip' modal for retrospection scenarios. As per previous tabs the format and style of the text can be configured, and hyperlinks inserted.

The 'Available Fields' dropdown contains a list of the variables used by the associated 'User Calculation' and a fixed list of variables which related directly to the transaction created by the 'Gross to Net' calculation. Section 3.7 gives a detailed explanation of the fixed list of variables and their contents in different scenarios. Selecting an item from the list will insert it into the design and enclose within << >> to allow it to be easily identifiable.

When the 'Interactive Payslip' modal is opened from 'Employee Self Service' the inserted field will be replaced with the content of the selected variable as at the completion of the calculation.

As an example, when viewed in 'Employee Self Service' the above may show as:

As a result of a backdated change to your salary, pay for 31/05/2020 has changed by 270.83.

#### 3.6 Absence tab (user calculations only)

| Interact                                                                                                    | ive pays                                                                                                    | slip text 🕚   | MENU                                                                                                    |             |                                                                                 |                                                                       |                | C                | 8  |
|----------------------------------------------------------------------------------------------------|----------------------------------------------------------------------------------------------------|---------------|----------------------------------------------------------------------------------------------------|-------------|---------------------------------------------------------------------------------|-----------------------------------------------------------------------|----------------|------------------|----|
| Gen                                                                                                    | eral                                                                                                    | Header        | Details                                                                                                    | Retrospec   | tion                                                                            | Absence                                                               |                |                  |    |
| Absence                                                                                                    |                                                                                                    |               | Ten                                                                                                    | nplate®     |                                                                                 | 1                                                                     |                |                  |    |
| Edit $\checkmark$ For<br>Available for<br>$\bigcirc$ $\bigcirc$ $\bigcirc$<br><u>A</u> $\checkmark$ <u>A</u><br>Due to your | rmat •<br>elds •<br>Formats •<br>• 📰                                                                                                    | B I           | 11pt •                                                                                                    | E E         | ∃∎                                                                              |                                                                       | <b>-</b> ् ा ् | ∎ e <sup>p</sup> |    |
|                                                                                                    | < <abs_d< th=""><th>date_title&gt;&gt;</th><th>&lt;<abs_offs< th=""><th>et_title&gt;&gt;</th><th>&lt;<ab< th=""><th>s_payment_</th><th>_title&gt;&gt;</th><th></th><th></th></ab<></th></abs_offs<></th></abs_d<> | date_title>>  | < <abs_offs< th=""><th>et_title&gt;&gt;</th><th>&lt;<ab< th=""><th>s_payment_</th><th>_title&gt;&gt;</th><th></th><th></th></ab<></th></abs_offs<> | et_title>>  | < <ab< th=""><th>s_payment_</th><th>_title&gt;&gt;</th><th></th><th></th></ab<> | s_payment_                                                            | _title>>       |                  |    |
|                                                                                                    | < <abs_d< td=""><td>ate&gt;&gt;</td><td>&lt;<at< td=""><td>os_offset&gt;&gt;</td><td></td><td>&lt;<abs_pay< td=""><td>/ment&gt;&gt;</td><td></td><td></td></abs_pay<></td></at<></td></abs_d<>                    | ate>>         | < <at< td=""><td>os_offset&gt;&gt;</td><td></td><td>&lt;<abs_pay< td=""><td>/ment&gt;&gt;</td><td></td><td></td></abs_pay<></td></at<>             | os_offset>> |                                                                                 | < <abs_pay< td=""><td>/ment&gt;&gt;</td><td></td><td></td></abs_pay<> | /ment>>        |                  |    |
| For more in                                                                                                    | formation (                                                                                                    | on the absend | e policy, please                                                                                                    | click here. |                                                                                 |                                                                       |                |                  |    |
| Powered                                                                                                    | by Tiny                                                                                                    |               |                                                                                                    |             |                                                                                 |                                                                       |                | 20 wor           | ds |

The 'Absence' tab is used to configure the contents of the 'Interactive Payslip' modal for absence scenarios. As per previous tabs the format and style of the text can be configured, and hyperlinks inserted.

The 'Available Fields' dropdown contains a list of the variables used by the associated 'User Calculation' and a fixed list of variables which related directly to the transaction created by the 'Gross to Net' calculation. Section 3.9 gives a detailed explanation of the fixed list of variables and their contents in different scenarios. The 'Absence' tab also contains an additional 'insert template' option as indicated by the icon. This is used to insert a grid containing the absence values related to the payslip. An example of the grid can be seen on the next page. Selecting an item from the list will insert it into the design and enclose within << >> to allow it to be easily identifiable.

When the 'Interactive Payslip' modal is opened from 'Employee Self Service' the inserted field will be replaced with the content of the selected variable as at the completion of the calculation.

As an example, when viewed in 'Employee Self Service' the above may show as:

| Due to your Si | ckness y  | our pay is a | s follows:                     |
|----------------|-----------|--------------|--------------------------------|
| Date           | Offset    | Payment      |                                |
| 09/06/2020     | -78.89    | 78.89        |                                |
| 10/06/2020     | -78.89    | 78.89        |                                |
| 11/06/2020     | -78.89    | 78.89        |                                |
| 12/06/2020     | -78.89    | 78.89        |                                |
| 13/06/2020     | -78.89    | 78.89        |                                |
| 14/06/2020     | -78.88    | 78.88        |                                |
| 15/06/2020     | -78.89    | 78.89        |                                |
| 16/06/2020     | -78.89    | 39.45        |                                |
| 17/06/2020     | -78.89    | 39.44        |                                |
| 18/06/2020     | -78.89    | 39.45        |                                |
| 19/06/2020     | -78.89    | 39.44        |                                |
| 20/06/2020     | -78.89    | 39.45        |                                |
| 21/06/2020     | -78.89    | 39.44        |                                |
| 22/06/2020     | -78.89    | 39.44        |                                |
| 23/06/2020     | -78.89    | 0.00         |                                |
| 24/06/2020     | -78.88    | 0.00         |                                |
| 25/06/2020     | -78.89    | 0.00         |                                |
| 26/06/2020     | -78.89    | 0.00         |                                |
| 27/06/2020     | -78.89    | 0.00         |                                |
| 28/06/2020     | -78.89    | 0.00         |                                |
| 29/06/2020     | -78.89    | 0.00         |                                |
| For more info  | rmation o | on the abser | ice policy, please click here. |

Note: For absence values to be present on a payslip the 'Show absence offset' option must be ticked on the 'Payslip Type' design of the 'Online Payslip' (Legislation Details) used by the payroll.

| Payslip type designer PD Online                                             | e Payslip 🗸 MENU 🕑 🗗                                                         |
|-----------------------------------------------------------------------------|------------------------------------------------------------------------------|
| Actions                                                                     | Payslip type details                                                         |
| Payslip - PD Online Payslip     Payslip - Row 4 (This Paris 4 0(TD) (share) | Payslip type •                                                               |
| Box - Box 4 (This Period/YTD Values) Taxable Payments This Period           | Stationery type     Legislation type       Specific     V UK Legislation     |
| <ul> <li>╣ Non Taxable Pay This Period</li> <li>╣ Tax Paid YTD</li> </ul>   | Report code<br>Online Payslip with rates ↓                                   |
| 웹 NI Paid YTD<br>리 Taxable Pay YTD                                          | Show employeeShow absenceShow each mileage claimbank detailsoffsetseparately |
| A Niphle Day VTD                                                            |                                                                              |

#### iTrent Interactive Payslip User Guide

© MHR International UK Ltd. 2021

### 3.7 Cumulative / Non-Cumulative / Single rate tabs (UK tax only)

| Interactive payslip te                                                                                                    | ext 🗸 menu                                                                                                    |             |           |                | G             | •     |  |  |
|----------------------------------------------------------------------------------------------------|----------------------------------------------------------------------------------------------------|-------------|-----------|----------------|---------------|-------|--|--|
| General Header                                                                                                    | Cumulative                                                                                                    | Non-Cur     | nulative  | Single rate    | Retrospection |       |  |  |
| Cumulative                                                                                                    |                                                                                                    |             |           |                |               |       |  |  |
|                                                                                                    |                                                                                                    | Template    | e •       |                |               |       |  |  |
| Edit 🕶 Format 🕶                                                                                                    |                                                                                                    |             |           |                |               |       |  |  |
| Available fields =                                                                                                    |                                                                                                    |             |           |                |               |       |  |  |
| Available fields ▼                                                                                                    | I 11pt                                                                                                    | . ≡         | = =       |                | =             |       |  |  |
| <u>A</u> • <u>A</u> •                                                                                                    | 1                                                                                                    |             |           |                |               |       |  |  |
| Calculating your taxable pay                                                                                                    |                                                                                                    |             |           |                |               |       |  |  |
| You have been issued a cumu earnings from < <tax_year_s< td=""><td colspan="8">You have been issued a cumulative tax code of &lt;<tax_code>&gt;. This instructs that tax is calculated on earnings from &lt;<tax_year_start_date>&gt; up to and including this period.</tax_year_start_date></tax_code></td></tax_year_s<>                          | You have been issued a cumulative tax code of < <tax_code>&gt;. This instructs that tax is calculated on earnings from &lt;<tax_year_start_date>&gt; up to and including this period.</tax_year_start_date></tax_code> |             |           |                |               |       |  |  |
| Your taxable pay this period i<br>£< <taxable_pay_year_to_da< td=""><td colspan="7">Your taxable pay this period is <math>\pounds &lt;&lt;</math>Taxable_pay_this_period&gt;&gt;, giving taxable pay to date of <math>\pounds &lt;&lt;</math>Taxable pay year to date (including this period taxable)&gt;&gt;.</td></taxable_pay_year_to_da<>       | Your taxable pay this period is $\pounds <<$ Taxable_pay_this_period>>, giving taxable pay to date of $\pounds <<$ Taxable pay year to date (including this period taxable)>>.                                         |             |           |                |               |       |  |  |
|                                                                                                    |                                                                                                    |             |           |                |               |       |  |  |
| <b>Calculating your tax allowance</b><br>Your tax free allowance so far this year of £< <tax_free_pay_year_to_date>&gt; is deducted from your taxable pay to date. You will pay tax on £&lt;<taxable_pay_year_to_date_(including_this_period_taxable)>&gt; -</taxable_pay_year_to_date_(including_this_period_taxable)></tax_free_pay_year_to_date> |                                                                                                    |             |           |                |               |       |  |  |
| £< <tax_free_pay_year_to_d< td=""><th>ate&gt;&gt; = £&lt;<ac< th=""><td>tual_taxab:</td><td>le_pay_ye</td><td>ear_to_date&gt;&gt;.</td><td></td><td>•</td></ac<></th></tax_free_pay_year_to_d<>                                                                                                    | ate>> = £< <ac< th=""><td>tual_taxab:</td><td>le_pay_ye</td><td>ear_to_date&gt;&gt;.</td><td></td><td>•</td></ac<>                                                                                                    | tual_taxab: | le_pay_ye | ear_to_date>>. |               | •     |  |  |
| Powered by Tiny                                                                                                    |                                                                                                    |             |           |                | 144 w         | ords_ |  |  |
|                                                                                                    |                                                                                                    |             |           |                |               |       |  |  |

The 'Cumulative', 'Non-Cumulative' and 'Single rate' tabs are used to configure the contents of the 'Interactive Payslip' modal for UK tax. The tab used with be applicable to the type of tax code issued to the person (examples of single rate tax codes are BR and D0). As per previous tabs the format and style of the text can be configured, and hyperlinks inserted.

The 'Available Fields' dropdown contains a list of the variables used by the tax calculation. Section 3.11 gives a detailed explanation of the fixed list of variables and their contents in different scenarios. These tabs all contain an additional 'insert template' option as indicated by the 🗏 icon. This is used to insert a grid containing the tax bands, applicable pay and tax deduction. Selecting an item from the list will insert it into the design and enclose within << >> to allow it to be easily identifiable.

When the 'Interactive Payslip' modal is opened from 'Employee Self Service' the inserted field will be replaced with the content of the selected variable as at the completion of the calculation.

As an example, when viewed in 'Employee Self Service' the tax grid may show as:

| Tax bands/rates | Applicable pay | Tax due   |
|-----------------|----------------|-----------|
| 20%             | 9,375.00       | 1,875.00  |
| 40%             | 28,125.00      | 11,250.00 |
| 45%             | 2,215.00       | 996.75    |

A record effective 01/01/2021 describing how tax has been calculated is shipped with iTrent. This can be used or alternatively be a template for a custom version with a later effective.

#### 3.8 Standard / Director tabs (UK national insurance only)

| Interactive                                                                                                    | Interactive payslip text V MENU C 🗗                                                                                                    |                                                                                   |                                                                                                    |                            |                                                                         |             |                           |             |          |
|----------------------------------------------------------------------------------------------------|----------------------------------------------------------------------------------------------------|-----------------------------------------------------------------------------------|----------------------------------------------------------------------------------------------------|----------------------------|-------------------------------------------------------------------------|-------------|---------------------------|-------------|----------|
| General                                                                                                    | Header                                                                                                    | Standard                                                                          | Director F                                                                                                    | letros                     | pection                                                                 | Override    |                           |             |          |
| Standard                                                                                                    |                                                                                                    |                                                                                   | Template                                                                                                    |                            |                                                                         |             |                           |             |          |
| Calculating you<br>You are on a nat<br>calculated on you<br>Calculating you<br>Your niable pay<br>rates and nation | ur niable pa<br>tional insuran<br>ur niable pay<br>ur national i<br>of £< <niable<br>al insurance</niable<br>                                                                                              | y<br>ce category<br>this period o<br>nsurance d<br>e_pay_this_p<br>(NI) is calcul | of < <ni_category<br>of £&lt;<niable_pay<br>lue<br/>period&gt;&gt; is split be<br/>lated as:</niable_pay<br></ni_category<br>                   | >>. Ti<br>_this_<br>etweer | his instructs<br>period>>.<br>n the applica                             | that nation | nal insuan<br>al insuranc | ce is<br>ce | •        |
|                                                                                                    | < <ni_< th=""><th>_rate&gt;&gt; &lt;</th><th>&lt;<applicable_pay< th=""><th>/&gt;&gt;</th><th>&lt;<ni_due< th=""><th>&gt;&gt;</th><th></th><th></th><th></th></ni_due<></th></applicable_pay<></th></ni_<> | _rate>> <                                                                         | < <applicable_pay< th=""><th>/&gt;&gt;</th><th>&lt;<ni_due< th=""><th>&gt;&gt;</th><th></th><th></th><th></th></ni_due<></th></applicable_pay<> | />>                        | < <ni_due< th=""><th>&gt;&gt;</th><th></th><th></th><th></th></ni_due<> | >>          |                           |             |          |
|                                                                                                    | <                                                                                                    | <rate>&gt;</rate>                                                                 | < <pa< td=""><td>y&gt;&gt;</td><td>&lt;<ni< td=""><th>&gt;&gt;</th><td></td><td></td><td></td></ni<></td></pa<>                                 | y>>                        | < <ni< td=""><th>&gt;&gt;</th><td></td><td></td><td></td></ni<>         | >>          |                           |             |          |
| Powered by T                                                                                                    | iny                                                                                                    |                                                                                   |                                                                                                    |                            |                                                                         |             | 12                        | 0 word      | ▼<br>ds. |

The 'Standard' and 'Director' tabs are used to configure the contents of the 'Interactive Payslip' modal for UK national insurance. The tab used will be applicable to the type of person (Non-Director or Director). As per previous tabs the format and style of the text can be configured, and hyperlinks inserted.

The 'Available Fields' dropdown contains a list of the variables used by the national insurance calculation. Section 3.12 gives a detailed explanation of the fixed list of variables and their contents in different scenarios. These tabs all contain an additional 'insert template' option as indicated by the insert icon. This is used to insert a grid containing the national insurance band/rate, applicable pay and national insurance due. Selecting an item from the list will insert it into the design and enclose within << >> to allow it to be easily identifiable.

When the 'Interactive Payslip' modal is opened from 'Employee Self Service' the inserted field will be replaced with the content of the selected variable as at the completion of the calculation.

As an example, when viewed in 'Employee Self Service' the national insurance grid may show as:

| NI rate         | Applicable pay | NI due |  |
|-----------------|----------------|--------|--|
| Up to LEL @ 0%  | 520.00         | 0.00   |  |
| LEL to ST @ 0%  | 212.00         | 0.00   |  |
| ST to PT @ 0%   | 60.00          | 0.00   |  |
| PT to UEL @ 12% | 2,041.33       | 244.96 |  |
|                 |                |        |  |

A record effective 01/01/2021 describing how national insurance has been calculated is shipped with iTrent. This can be used or alternatively be a template for a custom version with a later effective.

### 3.9 Override tab (UK tax & national insurance only)

| In           | teractive                    | payslip te                      | xt 🗸 men      | U             |                                                                                                    |               | O           | 8    |
|--------------|------------------------------|---------------------------------|---------------|---------------|----------------------------------------------------------------------------------------------------|---------------|-------------|------|
|              | General                      | Header                          | Standard      | Director      | Retrospection                                                                                         | Override      |             |      |
|              |                              |                                 |               |               |                                                                                                    | 1             |             |      |
| Overr        | ide                          |                                 |               |               |                                                                                                    |               |             |      |
|              |                              |                                 |               | Template      | e •                                                                                                   |               |             |      |
| Your<br>Payr | tax value fo<br>oll Departme | r this period<br>ent for furthe | has been over | rridden to be | £< <override_value< td=""><td>e&gt;&gt;. Please o</td><td>ontact your</td><td></td></override_value<> | e>>. Please o | ontact your |      |
| Po           | owered by <b>Ti</b>          | ny                              |               |               |                                                                                                    |               | 21 wo       | rds. |

The 'Override' tab is used to configure the contents of the 'Interactive Payslip' modal for UK tax and national insurance when the value has been overridden. As per previous tabs the format and style of the text can be configured, and hyperlinks inserted.

The 'Available Fields' dropdown contains a single variable of the override value which can be used within the explanation.

### 3.10 User Calculations 'Available Fields'

In addition to the list of the variables used by the associated 'User Calculation', the 'Available Fields' dropdown also contains a list of generic variables. The matrix below details when each is populated and describes the values each contains.

| Available field                                                     | Used in                                                                                                    |                                                                                                    |                                                                                  |  |  |
|---------------------------------------------------------------------|----------------------------------------------------------------------------------------------------|----------------------------------------------------------------------------------------------------|----------------------------------------------------------------------------------|--|--|
|                                                                     | Details tab                                                                                                    | Retrospection tab                                                                                                    | Absence tab                                                                      |  |  |
| < <absence_scheme_name>&gt;</absence_scheme_name>                   | Not populated                                                                                                    | Not populated                                                                                                    | Name of absence<br>scheme the item is<br>linked to                               |  |  |
| < <absence_type>&gt;</absence_type>                                 | Not populated                                                                                                    | Not populated                                                                                                    | Absence type of the<br>absence scheme                                            |  |  |
| < <transaction:actual_value>&gt;</transaction:actual_value>         | Cash value as seen on the payslip                                                                                                    | Total retrospection<br>value as seen on the<br>payslip                                                                                                    | Cash value as seen<br>on the payslip of the<br>element the absence<br>relates to |  |  |
| < <transaction:date_earned>&gt;</transaction:date_earned>           | 'Date earned' field<br>from temporary<br>element details page if<br>a temporary element.<br>Not populated if a<br>permanent element                                                                 | 'Date earned' field from<br>temporary element<br>details page if a<br>temporary element. Not<br>populated if a<br>permanent element                                                                 | Not populated                                                                    |  |  |
| < <transaction:from_date>&gt;</transaction:from_date>               | Date within the pay<br>period the item is<br>effective from. This is<br>normally the period<br>start date but if a mid-<br>period starter or pro-<br>rata this will display<br>the appropriate date | Date within the pay<br>period the item is<br>effective from. This is<br>normally the period<br>start date but if a mid-<br>period starter or pro-<br>rata this will display the<br>appropriate date | Start date of pay period.                                                        |  |  |
| < <transaction:input_cash>&gt;</transaction:input_cash>             | Not populated                                                                                                    | The retrospection value<br>for each period which is<br>being adjusted                                                                                                    | Not populated                                                                    |  |  |
| < <transaction:input_time>&gt;</transaction:input_time>             | Not populated                                                                                                    | The number of hours<br>input against a<br>temporary element<br>input against a previous<br>period for payment as<br>retrospection in the<br>current period                                          | Not populated                                                                    |  |  |
| < <transaction:originally_paid>&gt;</transaction:originally_paid>   | Not populated                                                                                                    | The payment date<br>which the retrospection<br>value is adjusting                                                                                                    | Not populated                                                                    |  |  |
| < <transaction:to_date>&gt;</transaction:to_date>                   | Date within the pay<br>period the item is<br>effective to. This is<br>normally the period<br>end date but if a mid-<br>period leaver or pro-<br>rata this will display<br>the appropriate date      | Date within the pay<br>period the item is<br>effective to. This is<br>normally the period end<br>date but if a mid-period<br>leaver or pro-rata this<br>will display the<br>appropriate date        | End date of pay<br>period                                                        |  |  |
| < <transaction:unprorated_value>&gt;</transaction:unprorated_value> | The value prior to any change due to pro-rata                                                                                                    | Not populated                                                                                                    | The full unprorated<br>period value of the<br>element impacted by<br>absence     |  |  |

### 3.11 UK Tax 'Available Fields'

The matrix below details the items available when configuring UK tax, when each item is populated and describes the values each contains.

| Available field                                                             | Used in       |                          |                          |               |           |
|-----------------------------------------------------------------------------|---------------|--------------------------|--------------------------|---------------|-----------|
|                                                                             | Cumulative    | Non-                     | Single rate              | Retrospection | Override  |
|                                                                             | tab           | cumulative               | tab                      | tab           | tab       |
|                                                                             |               | tab                      |                          |               |           |
| < <actual_taxable_pay_this_period>&gt;</actual_taxable_pay_this_period>     | Not           | The periodic             | Non-                     | Not available | Not       |
|                                                                             | available     | value against            | cumulative               |               | available |
|                                                                             |               | which tax is             | tax codes                |               |           |
|                                                                             |               | This is post             | non-                     |               |           |
|                                                                             |               | reduction of             | cumulative               |               |           |
|                                                                             |               | free pay                 | tab for details          |               |           |
|                                                                             |               | allowance                | of content               |               |           |
| < <actual_taxable_pay_year_to_date>&gt;</actual_taxable_pay_year_to_date>   | The year to   | Not available            | Cumulative               | Not available | Not       |
|                                                                             | date value    |                          | tax codes                |               | available |
|                                                                             | against       |                          | only. See                |               |           |
|                                                                             | which tax is  |                          | cumulative               |               |           |
|                                                                             | calculated.   |                          | tab for details          |               |           |
|                                                                             | reduction of  |                          | or content               |               |           |
|                                                                             | vear to date  |                          |                          |               |           |
|                                                                             | free pay      |                          |                          |               |           |
|                                                                             | allowance     |                          |                          |               |           |
| < <single_rate_tax_percentage>&gt;</single_rate_tax_percentage>             | Not           | Not available            | The tax                  | Not available | Not       |
|                                                                             | available     |                          | percentage to            |               | available |
|                                                                             |               |                          | used derived             |               |           |
|                                                                             |               |                          | from the tax             |               |           |
|                                                                             |               | <b>-</b>                 | code                     |               |           |
| < <li>&lt;<li>ax_code&gt;&gt;</li></li>                                     | The tax       | The tax code             | The tax code             | Not available | Not       |
|                                                                             | to calculate  | useu lo<br>calculate tax | useu lu<br>calculate tax |               | avaliable |
|                                                                             | tax in the    | in the period            | in the period            |               |           |
|                                                                             | period        | in the penea             | in the period            |               |           |
| < <tax_due_this_period>&gt;</tax_due_this_period>                           | The           | The                      | The                      | Not available | Not       |
|                                                                             | calculated    | calculated               | calculated tax           |               | available |
|                                                                             | tax           | tax deduction            | deduction in             |               |           |
|                                                                             | deduction in  | in the period            | the period               |               |           |
| Tax due year te deter                                                       | the period    |                          | Cumulativa               | Not available | Not       |
| < <tax_due_year_to_date>&gt;</tax_due_year_to_date>                         | amount of     | NOT available            |                          | NUL avaliable | available |
|                                                                             | tax to        |                          | cumulative               |               | available |
|                                                                             | deduct in     |                          | tab for details          |               |           |
|                                                                             | the tax year  |                          | of content               |               |           |
| < <tax_free_pay_this_period>&gt;</tax_free_pay_this_period>                 | Not           | The tax free             | Non-                     | Not available | Not       |
|                                                                             | available     | pay in the               | cumulative               |               | available |
|                                                                             |               | period as                | tax codes                |               |           |
|                                                                             |               | defined by               | only. See                |               |           |
|                                                                             |               | the tax code             | non-                     |               |           |
|                                                                             |               |                          | tab for details          |               |           |
|                                                                             |               |                          | of content               |               |           |
| <-Tax_free_pay_year to date>>                                               | The tax free  | Not available            | Cumulative               | Not available | Not       |
|                                                                             | pay so far    |                          | only. See                |               | available |
|                                                                             | this tax year |                          | cumulative               |               |           |
|                                                                             | as defined    |                          | tab for details          |               |           |
|                                                                             | by the tax    |                          | of content               |               |           |
|                                                                             | Code          | Not ovellet !-           | Cumulativa               | Not ovellable | Not       |
| <rrax_paid_previously_year_to_date>&gt;</rrax_paid_previously_year_to_date> | of tax paid   | NOT AVAIIABLE            |                          | NOT AVAIIADIE | INOT      |
|                                                                             | to date this  |                          | cumulative               |               | avallable |
|                                                                             |               | 1                        | Janaaave                 | 1             | 1         |

|                                                                                                    | tax year<br>prior to the<br>payslip in<br>view                                                    |                                                                                                 | tab for details of content                                                                      |                                                                                   |                                                       |
|----------------------------------------------------------------------------------------------------|---------------------------------------------------------------------------------------------------|-------------------------------------------------------------------------------------------------|-------------------------------------------------------------------------------------------------|-----------------------------------------------------------------------------------|-------------------------------------------------------|
| < <tax_period>&gt;</tax_period>                                                                       | The tax<br>period<br>applicable<br>to the<br>payslip in<br>view                                   | The tax<br>period<br>applicable to<br>the payslip in<br>view                                    | The tax<br>period<br>applicable to<br>the payslip in<br>view                                    | Not available                                                                     | Not<br>available                                      |
| < <tax_period_start_date>&gt;</tax_period_start_date>                                                 | The start<br>date of the<br>tax period<br>applicable<br>to the<br>payslip in<br>view              | The start<br>date of the<br>tax period<br>applicable to<br>the payslip in<br>view               | The start date<br>of the tax<br>period<br>applicable to<br>the payslip in<br>view               | Not available                                                                     | Not<br>available                                      |
| < <tax_year_start_date>&gt;</tax_year_start_date>                                                     | The start<br>date of the<br>tax year<br>applicable<br>to the<br>payslip in<br>view                | The start<br>date of the<br>tax year<br>applicable to<br>the payslip in<br>view                 | The start date<br>of the tax year<br>applicable to<br>the payslip in<br>view                    | Not available                                                                     | Not<br>available                                      |
| < <taxable_pay_this_period>&gt;</taxable_pay_this_period>                                             | The value of<br>taxable pay<br>this period<br>prior to<br>reduction of<br>free pay<br>allowance   | The value of<br>taxable pay<br>this period<br>prior to<br>reduction of<br>free pay<br>allowance | The value of<br>taxable pay<br>this period<br>prior to<br>reduction of<br>free pay<br>allowance | Not available                                                                     | Not<br>available                                      |
| < <taxable_pay_year_to_date<br>_(including_this_period_taxable)&gt;&gt;</taxable_pay_year_to_date<br> | The value of<br>taxable pay<br>this tax year<br>prior to<br>reduction of<br>free pay<br>allowance | Not available                                                                                   | Cumulative<br>only. See<br>cumulative<br>tab for details<br>of content                          | Not available                                                                     | Not<br>available                                      |
| < <grid>&gt;</grid>                                                                                   | The grid<br>displaying<br>the<br>applicable<br>tax bands<br>and<br>deductions                     | The grid<br>displaying<br>the<br>applicable<br>tax bands<br>and<br>deductions                   | The grid<br>displaying the<br>applicable tax<br>bands and<br>deductions                         | Not available                                                                     | Not<br>available                                      |
| < <transaction:input_cash>&gt;</transaction:input_cash>                                               | Not<br>available                                                                                  | Not available                                                                                   | Not available                                                                                   | The<br>retrospection<br>value for<br>each period<br>which is<br>being<br>adjusted | Not<br>available                                      |
| < <transaction:originally_paid>&gt;</transaction:originally_paid>                                     | Not<br>available                                                                                  | Not available                                                                                   | Not available                                                                                   | The payment<br>date which<br>the<br>retrospection<br>value is<br>adjusting        | Not<br>available                                      |
| < <override_value>&gt;</override_value>                                                               | Not<br>available                                                                                  | Not available                                                                                   | Not available                                                                                   | Not available                                                                     | The<br>override<br>value of<br>the payslip<br>in view |

### 3.12 UK National Insurance 'Available Fields'

The matrix below details the items available when configuring UK national insurance, when each item is populated and describes the values each contains.

| Available field                                                                             | Used in                                                                                              |                                                                                                    |                   |                  |
|---------------------------------------------------------------------------------------------|----------------------------------------------------------------------------------------------------|----------------------------------------------------------------------------------------------------|-------------------|------------------|
|                                                                                             | Standard tab                                                                                         | Director tab                                                                                                    | Retrospection tab | Override<br>tab  |
| < <lel>&gt;</lel>                                                                           | The LEL value<br>applicable to the<br>pay frequency of<br>the payslip in<br>view                     | The LEL value<br>applicable to the<br>pay frequency<br>and national<br>insurance<br>method of the<br>payslip in view | Not available     | Not<br>available |
| < <ni_category>&gt;</ni_category>                                                           | The national<br>insurance<br>category used to<br>calculate<br>national<br>insurance in the<br>period | The national<br>insurance<br>category used to<br>calculate<br>national<br>insurance in the<br>period                 | Not available     | Not<br>available |
| < <ni_due_this_period>&gt;</ni_due_this_period>                                             | The calculated<br>national<br>insurance<br>contribution in<br>the period                             | Not available                                                                                                    | Not available     | Not<br>available |
| < <ni_due_year_to_date>&gt;</ni_due_year_to_date>                                           | Not available                                                                                        | The total<br>amount of<br>national<br>insurance to<br>contribute in the<br>tax year                                  | Not available     | Not<br>available |
| < <ni_method>&gt;</ni_method>                                                               | Not available                                                                                        | The method<br>used to<br>calculate the<br>directors<br>national<br>insurance<br>contribution                         | Not available     | Not<br>available |
| < <ni_paid_previously_year_to_date>&gt;</ni_paid_previously_year_to_date>                   | Not available                                                                                        | The amount of<br>national<br>insurance<br>contributed to<br>date this tax<br>year prior to the<br>payslip in view    | Not available     | Not<br>available |
| < <nlable_pay_this _period="">&gt;</nlable_pay_this>                                        | The value of<br>Nlable pay this<br>period prior                                                      | Not available                                                                                                    | Not available     | Not<br>available |
| < <nlable_pay_year_to_date_<br>(including_this_period_Nlable)</nlable_pay_year_to_date_<br> | Not available                                                                                        | The value of<br>Nlable pay this<br>tax year prior to<br>reduction of free<br>pay allowance                           | Not available     | Not<br>available |
| < <pt>&gt;</pt>                                                                             | The PT value<br>applicable to the<br>pay frequency of<br>the payslip in<br>view                      | The PT value<br>applicable to the<br>pay frequency<br>and national<br>insurance<br>method of the<br>payslip in view  | Not available     | Not<br>available |
| <ray_periou_sian_uate>&gt;</ray_periou_sian_uate>                                           | the pay period                                                                                       | the pay period                                                                                                    | INUL AVAIIADIE    | available        |

|                                                                                                    |                   |                   |                 | 1           |
|----------------------------------------------------------------------------------------------------|-------------------|-------------------|-----------------|-------------|
|                                                                                                    | applicable to the | applicable to the |                 |             |
|                                                                                                    | payslip in view   | payslip in view   |                 |             |
|                                                                                                    |                   |                   |                 |             |
| < <st>&gt;</st>                                                                                                    | The ST value      | The ST value      | Not available   | Not         |
|                                                                                                    | applicable to the | applicable to the |                 | available   |
|                                                                                                    | nav frequency of  | nav frequency     |                 | available   |
|                                                                                                    | the neurolin in   | pay nequency      |                 |             |
|                                                                                                    | ine paysiip in    | anu nationai      |                 |             |
|                                                                                                    | view              | Insurance         |                 |             |
|                                                                                                    |                   | method of the     |                 |             |
|                                                                                                    |                   | payslip in view   |                 |             |
| < <tax_period>&gt;</tax_period>                                                                                                    | The tax period    | The tax period    | Not available   | Not         |
|                                                                                                    | applicable to the | applicable to the |                 | available   |
|                                                                                                    | navslin in view   | navslin in view   |                 |             |
| <ctax datass<="" start="" td="" year=""><td>The start date of</td><td>The start date of</td><td>Not available</td><td>Not</td></ctax> | The start date of | The start date of | Not available   | Not         |
| <rax_yeal_stall_uate>&gt;</rax_yeal_stall_uate>                                                                                       |                   |                   | NUL available   | NOL         |
|                                                                                                    | the tax year      | the tax year      |                 | available   |
|                                                                                                    | applicable to the | applicable to the |                 |             |
|                                                                                                    | payslip in view   | payslip in view   |                 |             |
| < <uel>&gt;</uel>                                                                                                    | The UEL value     | The UEL value     | Not available   | Not         |
|                                                                                                    | applicable to the | applicable to the |                 | available   |
|                                                                                                    | nav frequency of  | nav frequency     |                 |             |
|                                                                                                    | the nevelin in    | and national      |                 |             |
|                                                                                                    | view              | incurance         |                 |             |
|                                                                                                    | view              | Insurance         |                 |             |
|                                                                                                    |                   | method of the     |                 |             |
|                                                                                                    |                   | payslip in view   |                 |             |
| < <grid>&gt;</grid>                                                                                                    | The grid          | The grid          | Not available   | Not         |
|                                                                                                    | displaying the    | displaying the    |                 | available   |
|                                                                                                    | applicable        | applicable        |                 |             |
|                                                                                                    | national          | national          |                 |             |
|                                                                                                    | insurance         | insurance         |                 |             |
|                                                                                                    | handa             | handa             |                 |             |
|                                                                                                    | bands,            | bands,            |                 |             |
|                                                                                                    | applicable pay    | applicable pay    |                 |             |
|                                                                                                    | and contribution  | and contribution  |                 |             |
| < <transaction:input_cash>&gt;</transaction:input_cash>                                                                               | Not available     | Not available     | The             | Not         |
|                                                                                                    |                   |                   | retrospection   | available   |
|                                                                                                    |                   |                   | value for each  |             |
|                                                                                                    |                   |                   | period which is |             |
|                                                                                                    |                   |                   | boing adjusted  |             |
|                                                                                                    | Net eveileble     | Net eveileble     |                 | Nat         |
| < <transaction:originally_paid>&gt;</transaction:originally_paid>                                                                     | INOT AVAIIADIE    | INOT AVAIIADIE    | i ne payment    |             |
|                                                                                                    |                   |                   | date which the  | available   |
|                                                                                                    |                   |                   | retrospection   |             |
|                                                                                                    |                   |                   | value is        |             |
|                                                                                                    |                   |                   | adjusting       |             |
| < <override_value>&gt;</override_value>                                                                                               | Not available     | Not available     | Not available   | The         |
|                                                                                                    |                   |                   |                 | override    |
|                                                                                                    |                   |                   |                 | volue of    |
|                                                                                                    |                   |                   |                 | value of    |
|                                                                                                    |                   |                   |                 | the payslip |
|                                                                                                    |                   |                   |                 | in view     |

# 4. Employee Self Service payslip

Opening an online payslip in ESS will display a payslip as per the below.

Elements, pension schemes and legislation items which have had their user calculation configured as per section 3 will be displayed as blue text. Clicking the element will open a modal with the applicable text, including the merged values.

| Payslip details                                                                                          | SP Overtime @1.0                                                                                                    | ×                                                                                                    |
|----------------------------------------------------------------------------------------------------|----------------------------------------------------------------------------------------------------|----------------------------------------------------------------------------------------------------|
| Payslip: 30/06/2020                                                                                      | Additional hours are paid in arrears. Where authorised after the payroll out off<br>date the hours will be paid in the next period.<br>Office Administrator - 2.00 hour(s) for 02/06/2020 at a rate of £17.96703 totalling<br>£35.93.<br>Office Administrator - 1.50 hour(s) for 17/06/2020 at a rate of £17.96703 totalling<br>£26.95. | Download           3         950L Cumulative<br>R4276509C           A         200           od         2748.35           289.69         113.25           •         289.69           •         289.69           •         289.69           •         289.69           •         208           •         208           •         208           •         208           •         208           •         208           •         208           •         208           •         208           •         208           •         208           •         208           •         208           •         208           •         208           •         208           •         208           •         208           •         208           •         208           •         208           •         208           •         208           •         208           •         208      < |
| Total Payments Payroll cut off is the 24th of each month. Any claims submitted after this date will be a |                                                                                                    | 1,907.87                                                                                                    |
|                                                                                                    | Is this helpful? Yes No Cancel                                                                                                    |                                                                                                    |

### **5. Payslip feedback**

To allow the monitoring of the benefit which the 'Interactive Payslip' delivers and the potential time savings within the payroll team due to the reduction in queries, a feedback monitoring feature is available.

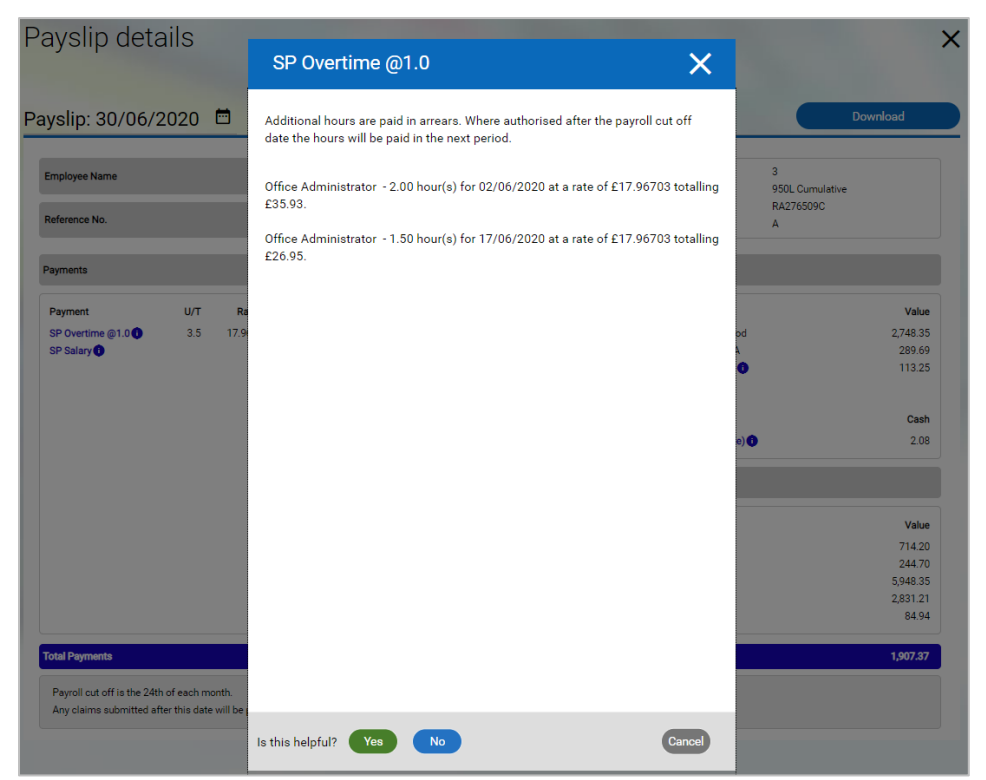

At the bottom of a modal is a 'Is this helpful' section. This allows via a single click a person to indicate if the text within the modal has been of help and answered any questions they may have had. A person can give feedback once per user calculation / legislation item per period. Once feedback has been given the buttons are removed.

If the instance of the design used to populate the modal is updated the feedback buttons will return. This allows interactive text to be updated and the monitoring of subsequent feedback for improvements in positive responses.

#### 5.1 Payslip feedback report

A report called 'Payslip Feedback' is available to allow the monitoring of feedback. This is available as a Payroll report within Management Information.

| Payslip Feedback (as of 01/03/20    | <u>)21)</u> ∨ menu | <b>6 9</b> |
|-------------------------------------|--------------------|------------|
| Payroll or Organisation start point | Payroll            | ~          |
| Payroll                             | All Payrolls       | ~          |
| Start date                          |                    |            |
| End date                            |                    | <b></b>    |
| Calculation                         | All Calculations   | ~          |
| Include cover pages                 |                    |            |
| Output type                         | PDF File           | •          |
| Report run comments                 |                    |            |

The table below describes the fields on this form:

| Field                                     | Comments                                                                                            |
|-------------------------------------------|----------------------------------------------------------------------------------------------------|
| Payroll or<br>Organisation start<br>point | Select either 'Payroll' or 'Organisation start point' from the drop-<br>down list                   |
| Payroll                                   | If 'Payroll' has been selected, select the payroll to report on from the drop-down list             |
| Organisation start point                  | If 'Organisation start point' has been selected, search and select the start point for the report   |
| Organisation view                         | Select from:<br>Show all data by unit<br>Show all data as top unit<br>Only include data in top unit |
| Start date                                | If required select the start date of when feedback was given which is to be included in the report  |
| End date                                  | If required select the last date of when feedback was given which is to be included in the report   |
| Calculation                               | Select the calculation / legislation item to report on                                              |
| Include cover pages                       | Tick this checkbox to include header and footer cover pages on PDF outputs                          |
| Output type                               | Select the required output type from the drop-down list                                             |
| Report run comments                       | Enter any comments as required to identify the report                                               |

The output of the report shows as per the below. The first page is a summary giving a visual indication of yes/no feedback and subsequent pages give a detailed of the data breakdown of the data for each user calculation the person who has responded, the payslip date, the date/time of the response and the response.

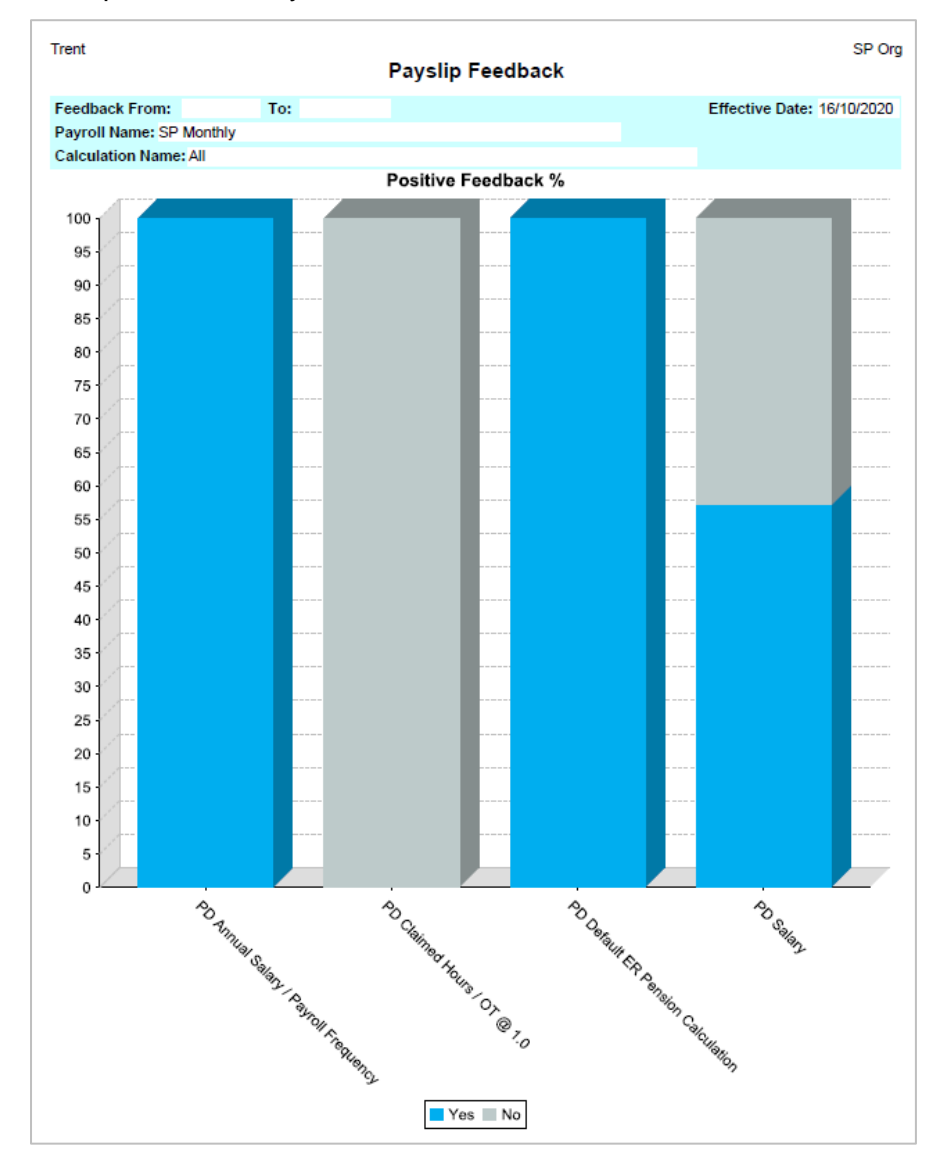

Example of summary

#### Example of data

| Trent                |         |                              |                               |                 |                       |                      |
|----------------------|---------|------------------------------|-------------------------------|-----------------|-----------------------|----------------------|
| Payslip Feedback     |         |                              |                               |                 |                       |                      |
| Feedback From:       | To:     |                              |                               |                 | Effective Date:       | 16/10/2020           |
| Payroll Name: SP N   | lonthly |                              |                               |                 |                       |                      |
| Calculation Name: /  | All     |                              |                               |                 |                       |                      |
| Payroll<br>Reference | Surname | Forename                     | Payroll<br>Name               | Payment<br>Date | Feedback<br>Date/Time | Feedback<br>Response |
| PD Salary            |         |                              |                               |                 |                       |                      |
| 1002                 | Abbott  | Clare                        | SP Monthly                    | 30/6/2020       | 5/10/2020 07:40       | Yes                  |
| 1000                 | Rogers  | Elaine                       | SP Monthly                    | 30/4/2020       | 30/9/2020 09:46       | Yes                  |
| 1000                 | Rogers  | Elaine                       | SP Monthly                    | 31/5/2020       | 30/9/2020 09:46       | No                   |
| 1000                 | Rogers  | Elaine                       | SP Monthly                    | 30/6/2020       | 9/10/2020 10:47       | Yes                  |
| 1001                 | Tyler   | Ronald                       | SP Monthly                    | 30/6/2020       | 16/10/2020 11:06      | No                   |
| 1001                 | Tyler   | Ronald                       | SP Monthly                    | 30/6/2020       | 25/9/2020 14:31       | No                   |
| 1001                 | Tyler   | Ronald                       | SP Monthly                    | 31/5/2020       | 25/9/2020 14:36       | Yes                  |
| PD Salary            |         | Positive Fee<br>Negative Fee | dback: 4 57%<br>edback: 3 43% |                 |                       |                      |

### **Readers' Comments**

MHR's policy is to continue to improve its documentation. Items for inclusion or requests for amendments to this document should be sent to:

The Documentation Manager

MHR Ruddington Hall Ruddington Nottinghamshire NG11 6LL

or email: documentation@mhr.co.uk